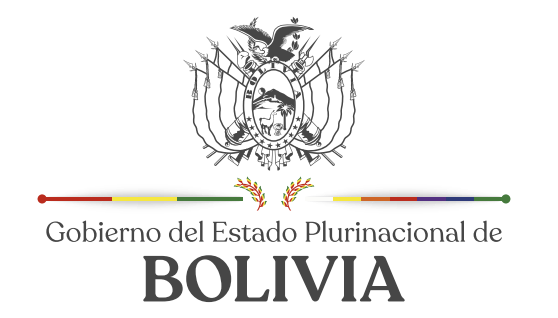

Ministerio de Educación, Deportes y Culturas

# Manual de Usuario

Registro de plataforma educativa

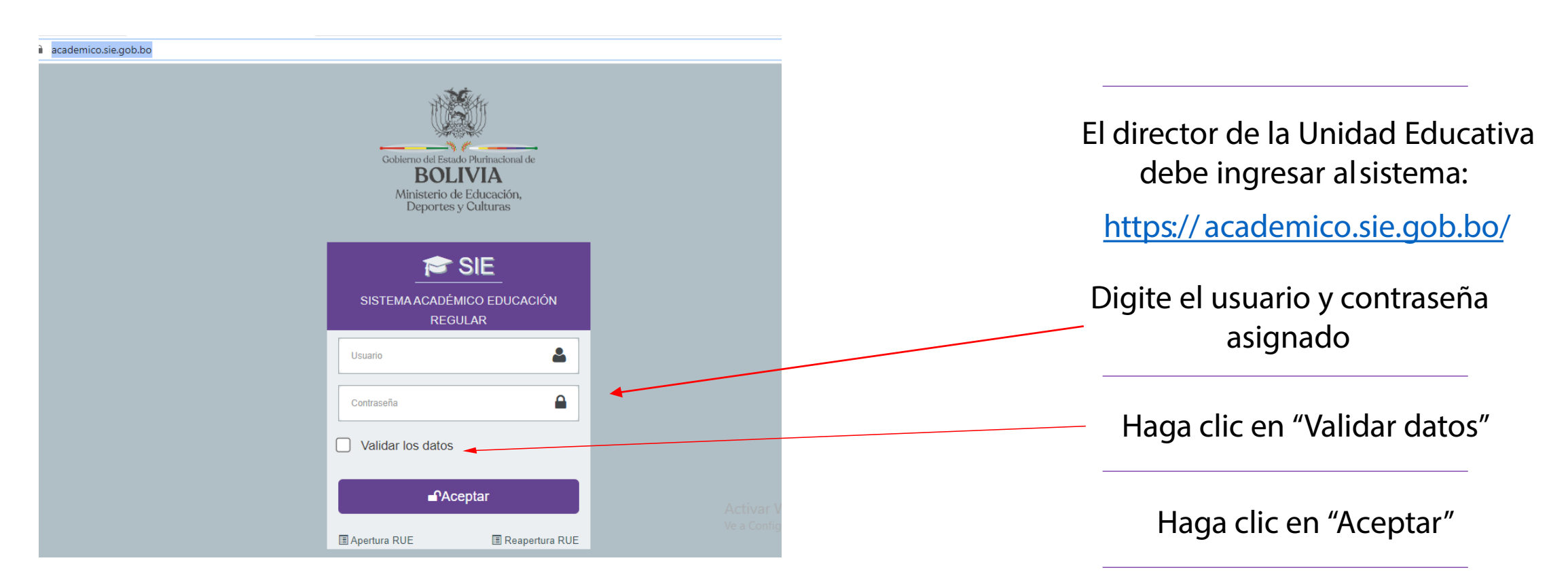

Si se ha digitado correctamente los datos se mostrara la siguiente ventana

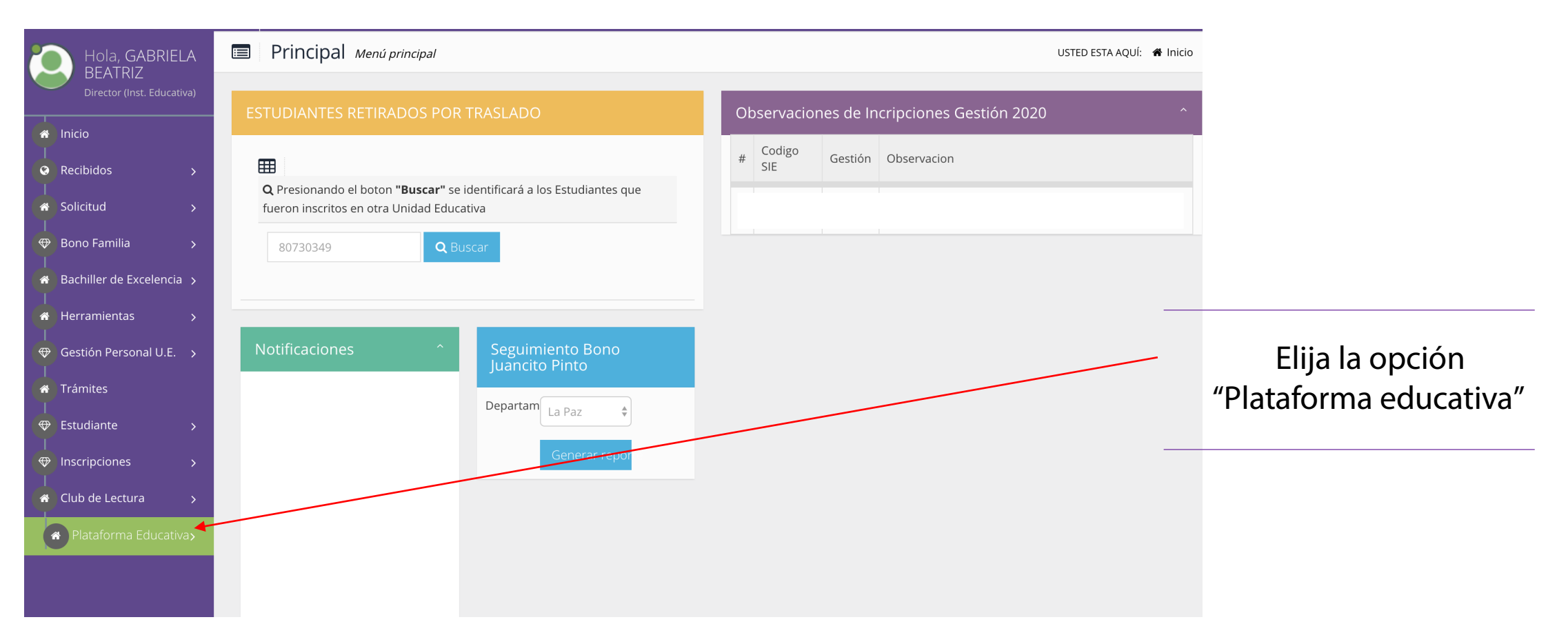

Se mostrara la siguiente ventana

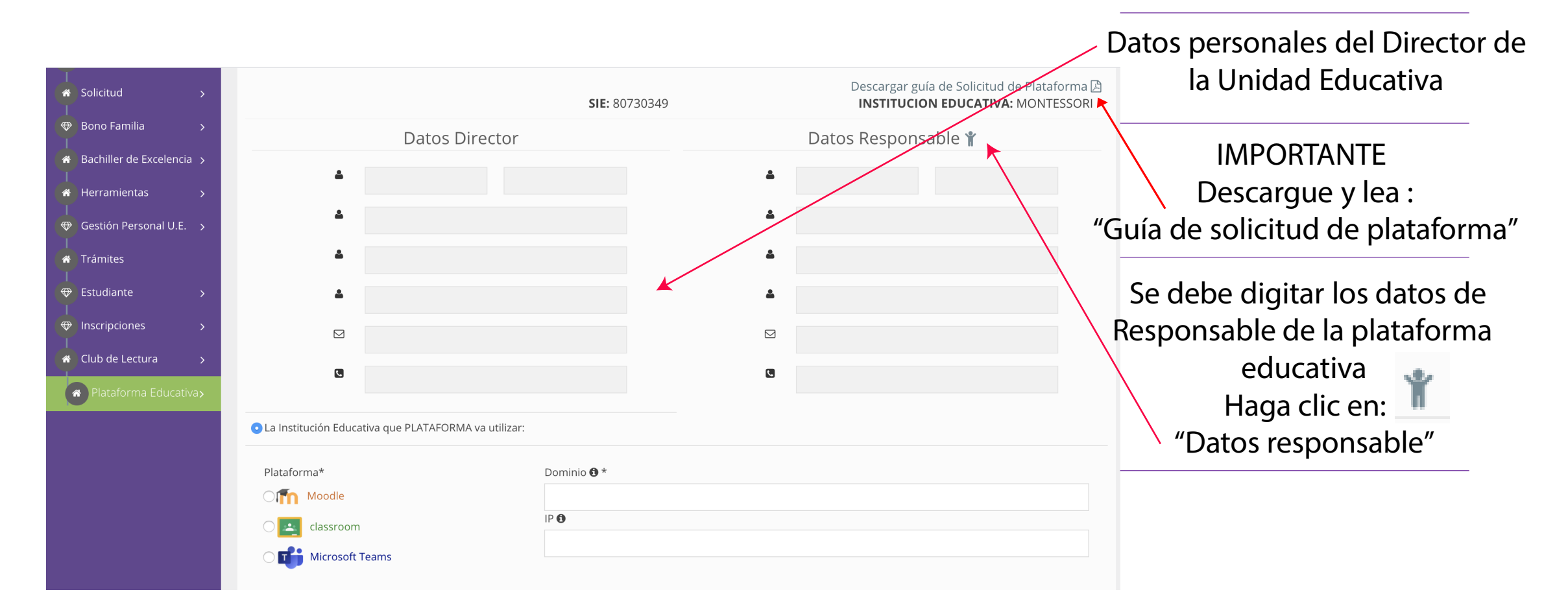

Se mostrara la siguiente ventana

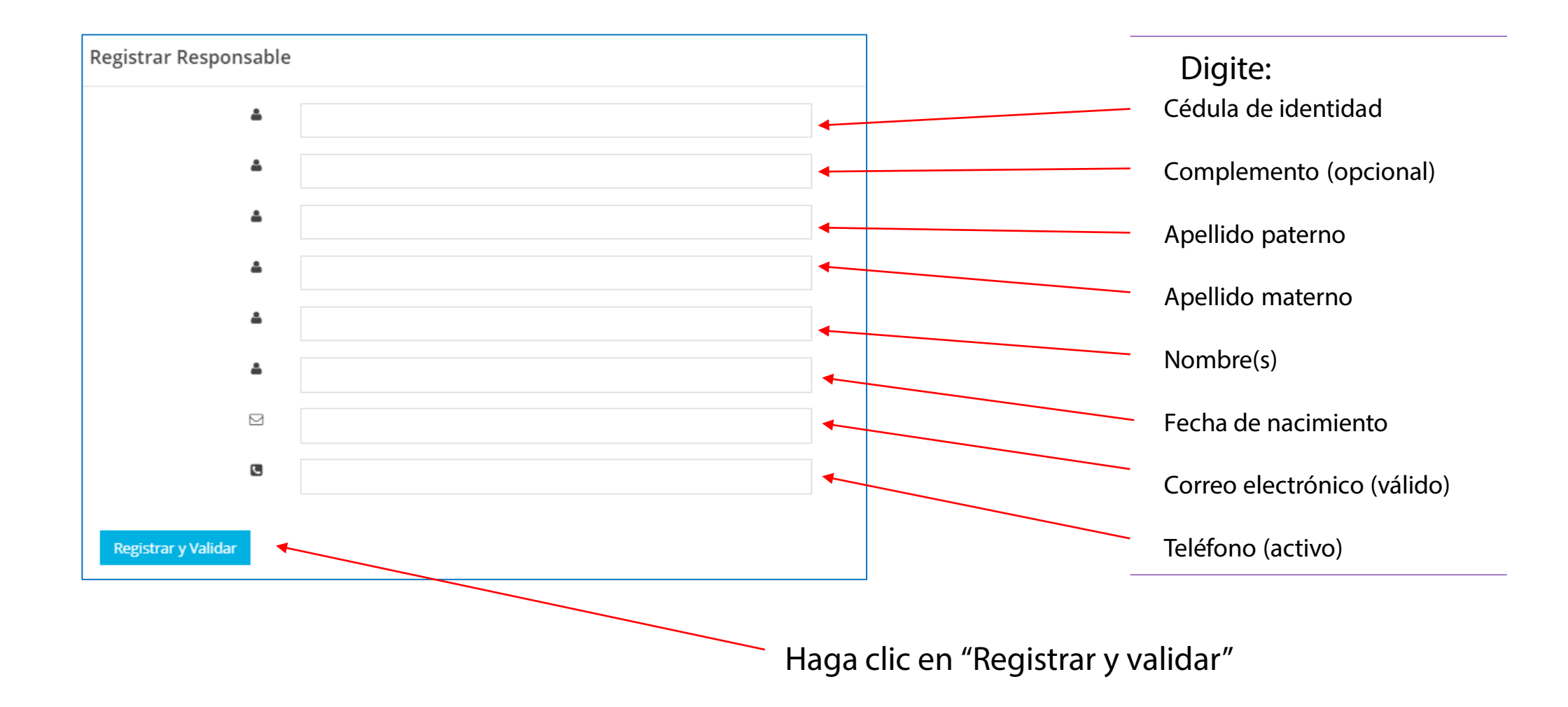

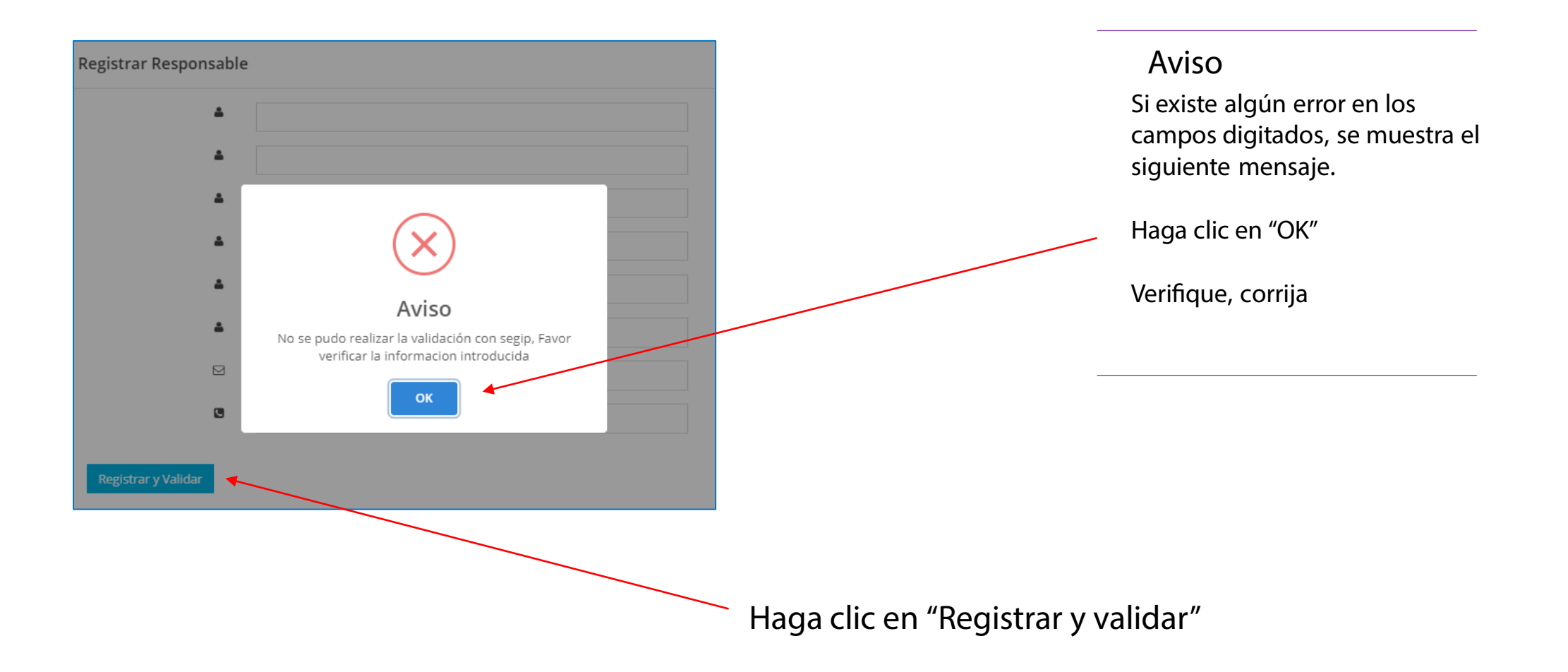

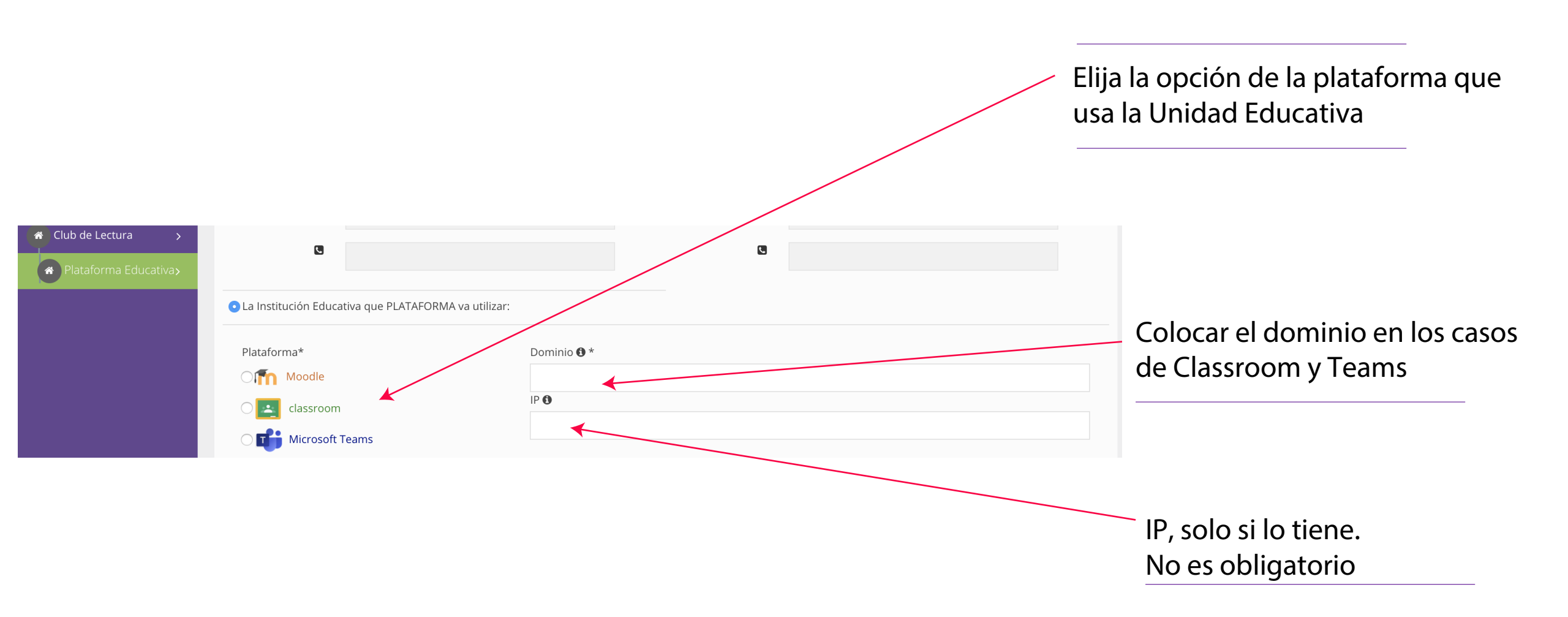

|                                                                             | esta seguro de realizar la SOLICITUD Si, proceder Cancelar |             | <ul> <li>Haga clic en "Si, proceder" para<br/>enviar la solicitud</li> <li>"Cancelar" para volver</li> </ul> |
|-----------------------------------------------------------------------------|------------------------------------------------------------|-------------|----------------------------------------------------------------------------------------------------|
| •                                                                           | Datos de Solicitud de Platafo                              | rma         | <ul> <li>Su solicitud ha sido registrada y</li> </ul>                                                        |
| DOMINIO: COlegio.edu.bo<br>Solicitud realizada con exito, en proceso de atr | IP: 100.0.0.1                                              | PLATAFORMA: | se le comunicara oportunamente la disponibilidad                                                             |

Finalización ... gracias